# OptiPlex 5250 All-in-One

# Quick Start Guide

Guide d'information rapide Guida introduttiva rapida Guia de iniciação rápida Guía de inicio rápido

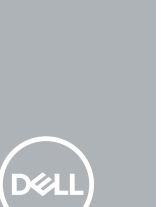

#### 1 Connect the power cable and other devices

Brancher le câble d'alimentation et les autres périphériques Collegare il cavo dell'alimentazione e altri dispositivi Ligue o cabo de alimentação e outros dispositivos Conecte el cable de alimentación y otros dispositivos

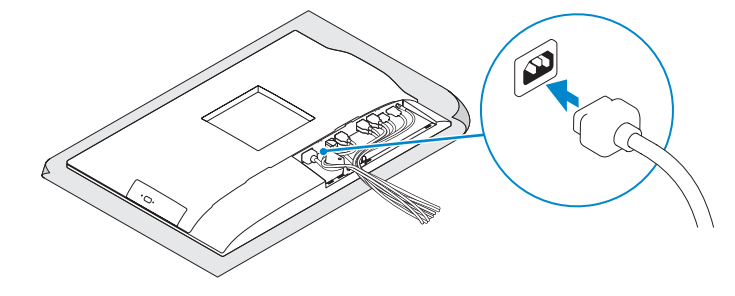

## 2 Connect the keyboard and mouse

Connecter le clavier et la souris Collegare la tastiera e il mouse Ligue o teclado e o rato Conecte el teclado y el mouse

## NOTE: If you are connecting a wireless keyboard or mouse, see the documentation that shipped with it.

**REMARQUE :** si vous connectez un clavier ou une souris sans fil, consultez la documentation fournie.

N.B.: se si utilizza una tastiera o un mouse senza fili, visualizzare la documentazione fornita.

NOTA: Se está a ligar-se a um teclado sem fios ou a um rato, consulte a documentação enviada com os mesmos.

NOTA: Si va a conectar un teclado o ratón inalámbricos, consulte la documentación que se envía con ellos.

# 3 Remove the Torx screw from the cable cover (optional)

Retirer la vis torx du cache-câbles (en option) Rimuovere la vite Torx dal coperchio del cavo (opzionale) Retire o parafuso Torx da cobertura do cabo (opcional) Extraiga el tornillo Torx de la cubierta de los cables (opcional)

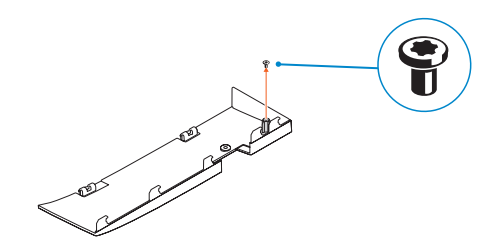

## 4 Install the cable cover (optional)

Installer le cache-câbles (en option) | Installare il coperchio del cavo (opzionale) Instale a cobertura do cabo (opcional) Instale la cubierta de los cables (opcional)

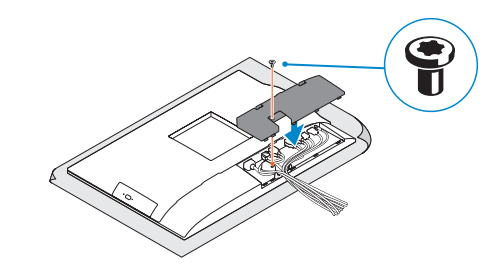

NOTE: Securing the cable cover by using the Torx screw is optional.

**REMARQUE :** la fixation du cache des câbles au moyen de la vis Torx est facultative.

N.B.: il fissaggio del coperchio del cavo mediante l'uso della vite Torx è opzionale.

NOTA: Fixar a cobertura do cabo com o parafuso torx é opcional.

**NOTA:** De forma opcional, es posible fijar la cubierta de cables mediante el uso del tornillo Torx.

### 5 Install the stand

Installer le socle | Installare il piedistallo Instale o suporte | Instale el soporte

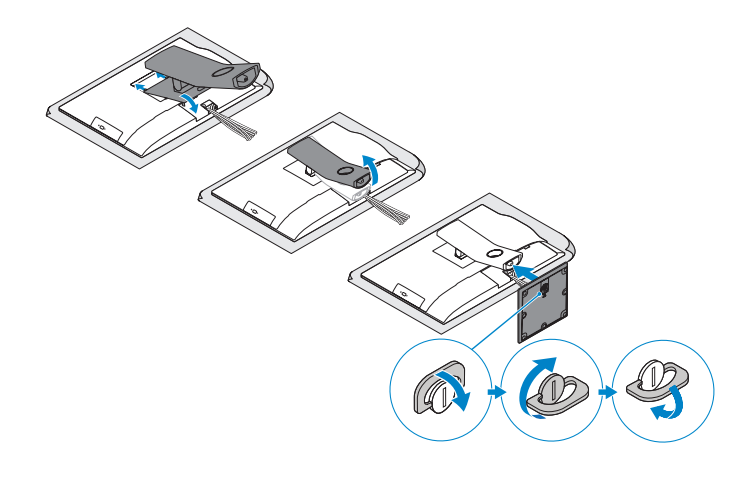

#### 6 Press the power button

Appuyer sur le bouton d'alimentation | Premere il pulsante Accensione Prima o botão de ligação | Pulse el botón de encendido

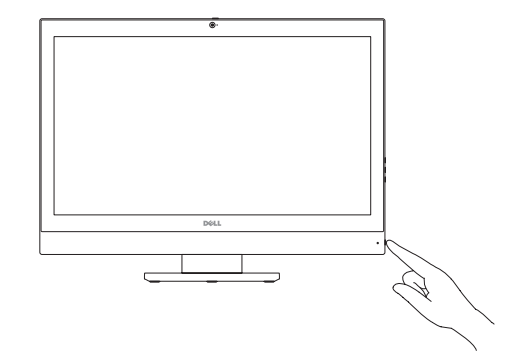

#### Product support and manuals

Support produits et manuels Supporto prodotto e manuali Suporte e manuais do produto Manuales y soporte técnico de productos Dell.com/support Dell.com/support/manuals Dell.com/support/windows

Contact Dell Contacter Dell | Contattare Dell Contacte a Dell | Póngase en contacto con Dell

Dell.com/contactdell

Regulatory and safety Réglementations et sécurité | Normative e sicurezza Regulamentos e segurança | Normativa y seguridad

Dell.com/regulatory\_compliance

Regulatory model Modèle réglementaire | Modello normativo Modelo regulamentar | Modelo normativo

W14B

ORHMY2A00

W14B002

Regulatory type Type réglementaire | Tipo di conformità Tipo regulamentar | Tipo normativo

Computer model

Modèle de l'ordinateur | Modello computer Modelo do computador | Modelo de equipo OptiPlex 5250 All-in-One

© 2016 Dell Inc. © 2016 Microsoft Corporation. © 2016 Canonical Ltd.

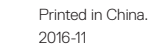

## 7 Finish Windows 10 setup

Terminer l'installation de Windows 10 Terminare l'installazione di Windows 10 Conclua a configuração do Windows 10 Finalice la configuración de Windows 10

| Let's get connected                                                                                                    |            |  |
|----------------------------------------------------------------------------------------------------|------------|--|
| Pith someok and go onlive to finish antitiopup?                                                                                                    | min 20140. |  |
| Connections                                                                                                    |            |  |
| Tar Second                                                                                                    |            |  |
| W-R                                                                                                    |            |  |
| No local                                                                                                    |            |  |
| and and a state of the state of the state of |            |  |
| No Constraint                                                                                                    |            |  |
| 16 <sup>ma</sup>                                                                                                    |            |  |
| 16375.003                                                                                                    |            |  |
| (he                                                                                                    |            |  |

#### Connect to your network

Se connecter au réseau Connettere alla rete Estabeleca ligação à rede Conéctese a una red

- **NOTE:** If you are connecting to a secured wireless network, enter the password for the wireless network access when prompted.
- REMARQUE : si vous vous connectez à un réseau sans fil sécurisé, saisissez le mot de passe d'accès au réseau sans fil lorsque vous v êtes invité.
- N.B.: per collegarsi a una rete senza fili protetta, inserire la password di accesso alla rete senza fili quando richiesto.
- NOTA: Se estiver a ligar-se a uma rede sem fios protegida, introduza a palavra passe de acesso à rede sem fios quando solicitado
- 🖉 NOTA: Si se conecta a una red inalámbrica segura, introduzca la contraseña de acceso a la red inalámbrica cuando se le solicite.

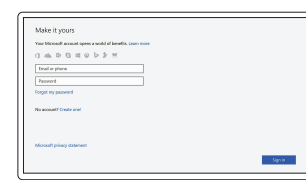

#### Sign in to your Microsoft account or create a local account

o cree una cuenta local

Connectez-vous à votre compte Microsoft ou créez un compte local Effettuare l'accesso al proprio account Microsoft oppure creare un account locale Inicie sessão na sua conta Microsoft ou crie uma conta local Inicie sesión en su cuenta de Microsoft

### Locate Dell apps

Localiser les applications Dell | Individuare le app Dell

Localize as aplicações Dell | Localice las aplicaciones Dell

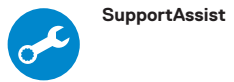

#### Check and update your computer

Rechercher des mises à jour et les installer sur votre ordinateur Verificare e aggiornare il computer Verifique e atualize o seu computador Busque actualizaciones para su equipo

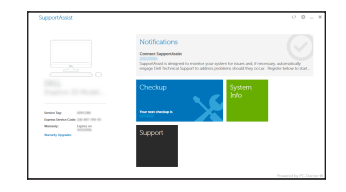

#### Features

Caractéristiques | Funzioni | Funcionalidades | Funciones

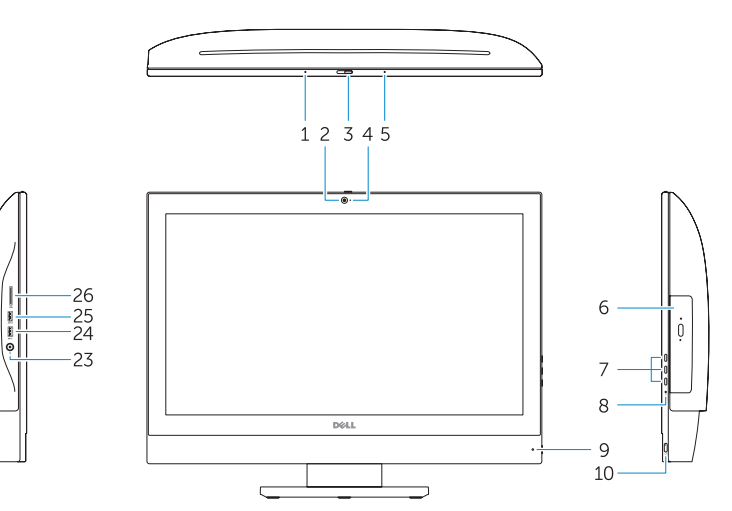

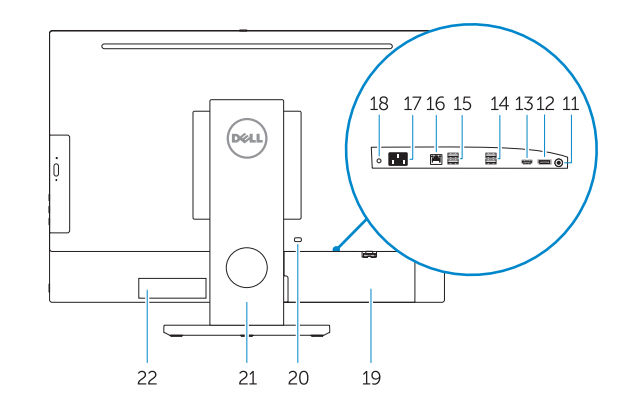

- 1. Microphone
- 2. Camera (optional)
- Camera privacy latch (optional)
- **4.** Camera status light (optional)
- 5. Microphone
- 6. Optical drive (optional)
- 7. On Screen Display (OSD) buttons
- 8. Hard drive status light
- Power status light
- **10.** Power button/Power light
- 11. Audio port
- 12. DisplayPort
- 13. HDMI out port
- 14. USB 3.0 ports
- 15. USB 2.0 ports
- 1. Microphone 2. Webcam (en option) 3. Loguet du cache de la webcam (en option) 4. Vovant d'état de la webcam (en option) 19. Cache-câbles 5. Microphone Lecteur optique (en option) 7. Boutons de menu à l'écran (OSD) 8. Vovant d'état du disque dur 9. Vovant d'état de l'alimentation **10.** Bouton d'alimentation/ vovant d'alimentation 11. Port audio
- 12. DisplayPort
- 13. Port de sortie HDMI
- 14. Ports USB 3.0

- 16. Network port 17. Power connector port **18.** Power diagnostic light 19. Cable cover **20.** Security cable slot 21. Stand 22. Service tag label 23. Headset connector 24. USB 3.0 port
- 25. USB 3.0 port with PowerShare
- 26. Media card reader

- 15. Ports USB 2.0
- 16. Port réseau
- 17. Port du connecteur d'alimentation **18.** Voyant de diagnostic d'alimentation
- 20. Passage du câble de sécurité
- 21. Socle
- 22. Étiquette du numéro de service
- 23. Port pour casque
- 24. Port USB 3.0
- 25. Port USB 3.0 avec PowerShare
- 26. Lecteur de carte mémoire

- 1. Microfono
- 2. Videocamera (opzionale)
- Dispositivo di chiusura privacy della fotocamera (opzionale)
- 4. Indicatore di stato della fotocamera (opzionale)
- 5. Microfono
- 6. Unità ottica (opzionale)
- 7. Pulsanti OSD (On Screen Display)
- 8. Indicatore di stato del disco rigido
- 9. Indicatore di stato dell'alimentazione
- 10. Accensione/Indicatore di alimentazione 25. Porta USB 3.0 con PowerShare
- 11. Porta audio 12. DisplayPort
- Porta di uscita HDMI
- 14. Porte USB 3.0

- 15. Porte USB 2.0
- 16. Porta di rete
- Porta connettore di alimentazione 18. Indicatore di diagnostica dell'alimentazione
- 19. Coperchio del cavo
- 20. Slot per cavo di sicurezza
- 21 Piedistallo
- 22. Ftichetta Numero di servizio
- 23. Connettore auricolare
  - 24. Porta USB 3.0
- - 26. Lettore di scheda multimediale

17. Porta do conetor de alimentação

18. Luz de diagnóstico da alimentação

20. Ranhura do cabo de segurança

22. Rótulo da etiqueta de servico

25. Porta USB 3.0 com PowerShare

Leitor de cartões multimédia

23. Conetor para auscultadores

**16.** Porta de rede

21. Suporte

24. Porta USB 3.0

19. Cobertura do cabo

- 1. Micrófono
- 2. Cámara (opcional)
- Cierre de privacidad de la cámara (opcional)
- 4. Indicador luminoso de estado de la cámara (opcional)
- Micrófono
- Unidad óptica (opcional)
- Botones de visualización de la pantalla (OSD)
- 8. Indicador luminoso de estado de la unidad de disco duro
- 9. Indicador luminoso de estado de la alimentación
- **10.** Botón de alimentación/indicador luminoso de alimentación
- 11. Puerto de audio

- 12. DisplayPort
- 13. Puerto HDMI de salida
- 14. Puertos USB 3.0
- 15. Puertos USB 2.0
- 16. Puerto de red
- 17. Puerto del conector de alimentación
- 18. Indicador luminoso de diagnóstico de alimentación
- 19. Cubierta del cable
- **20.** Ranura para cable de seguridad
- 21. Base
- 22. Etiqueta de servicio
- 23. Conector para auricular
- 24. Puerto USB 3.0
- 25. Puerto USB 3.0 con PowerShare
- **26.** Lector de tarietas multimedia

- 1. Microfone
- 2. Câmara (opcional)
- 3. Trinco de privacidade da câmara (opcional)
- 4. Luz de estado da câmara (opcional)
- 5. Microfone
- Unidade ótica (opcional)
- 7. Botões On Screen Display (OSD)
- Luz de estado do disco rígido
- 9. Luz de estado da alimentação
- 10. Botão/luz de alimentação
- 11. Porta de áudio
- 12. DisplayPort
- 13. Porta HDMI-out
- 14. Portas USB 3.0 15. Portas USB 2.0